### Anagrafica clienti

8=

# **CREAZIONE DI UNA ANAGRAFICA**

Per creare l'anagrafica del cliente, procedere nel seguente modo:

Con il cursore del mouse premere il pulsante " anagrafica"

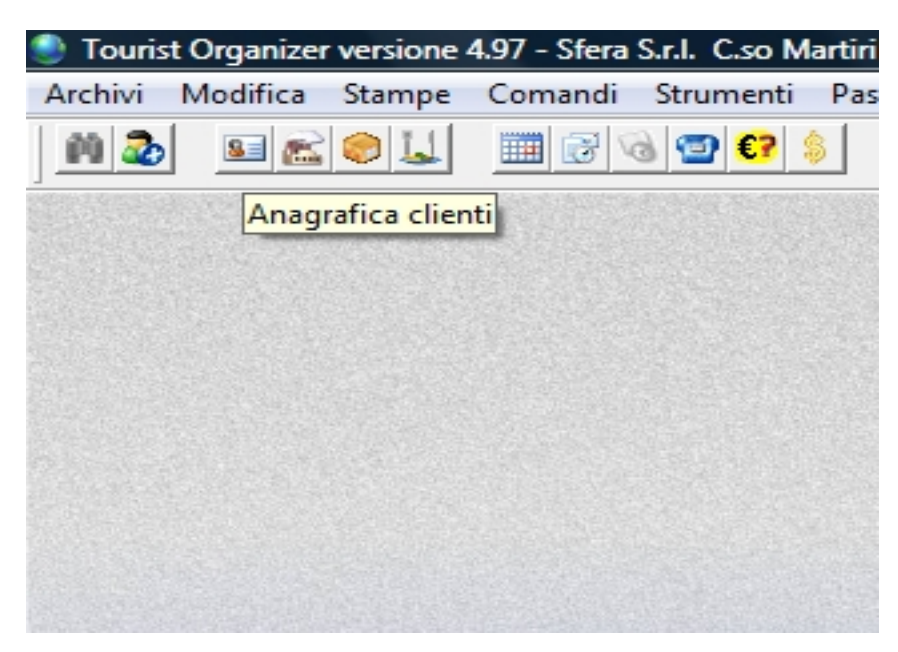

Il programma si posiziona automaticamnete sull'ultima anagrafica consultata. Premiamo il pulsante "nuovo"

| Nazionalità [            | IL                                       | .uogo nascita 🗌          |                                                         |
|--------------------------|------------------------------------------|--------------------------|---------------------------------------------------------|
| Data nasc.               | ··· Sesso O M O                          | F Città                  |                                                         |
| Cap                      | Regione                                  | Stato                    |                                                         |
| 📀 Indirizzo              |                                          | יןי                      | arghe                                                   |
| Telefono                 |                                          | e-mail                   |                                                         |
| Cellulare [              |                                          | Fax                      |                                                         |
| Documento [              |                                          |                          | Rilasciato il 💽                                         |
| Rilasciato a             |                                          | da                       |                                                         |
| C.F.                     | Ultima preser                            | nza 😳 📄                  | Non Presente                                            |
|                          |                                          |                          |                                                         |
| Abilitare i              | servizi e il controllo accessi           | i indipendenteme         | nte dalla presenza                                      |
| Abilitare i<br>Prenotato | servizi e il controllo accessi<br>Dal Al | i indipendenteme<br>Fido | nte dalla presenza<br>0.00                              |
| Abilitare i              | servizi e il controllo accessi Dal Al    | Fido                     | nte dalla presen:<br>0.0<br>: 196/2003<br>io pubblicità |

Comparirà l' anagrafica clienti

| 🗞 Anagrafica Clienti                                                                             | 8                                           |
|--------------------------------------------------------------------------------------------------|---------------------------------------------|
| Stera S.r.I.                                                                                     | FOTO DOCUMENTO                              |
| Anagrafica Clienti Operatore sfera Data 16-07-2009                                               |                                             |
| Cognome Nome                                                                                     | 김 김 김                                       |
| Codice cliente 14 Gruppo<br>N* tessere 0 © Capogruppo<br>Non Capogruppo                          |                                             |
| Nazionalità Luogo nascita                                                                        |                                             |
| Data nasc Sesso C M C F Città (                                                                  | Note personali                              |
| Cap Regione Stato                                                                                |                                             |
|                                                                                                  |                                             |
| Cellulare                                                                                        |                                             |
| Documento                                                                                        |                                             |
| Rilasciato a da                                                                                  | Consumi 💡 Listino 🔽                         |
| C.F. Non Presente<br>Abilitare i servizi e il controllo accessi indipendentemente dalla presenza | Emettere fattura alla seguente rag. sociale |
| Prenotato Dal Al Fido 0.00                                                                       |                                             |
| Biprenota Stagione Periodo =     D.Lgs 196/2003                                                  | Note azienda                                |
|                                                                                                  |                                             |

Si dovrà procedere con la compilazione dei dati obbligatori della scheda

- > Nome
- ➢ Cognome
- > Gruppo
- Capogruppo/ non Capogruppo

Tutti gli altri dati, quali: Nazionalità, Luogo di nascita, Città, ecc. sono facoltativi in fase di creazione della scheda. Potranno quindi essere compilati in un secondo momento.

| (te                                                                             |                            |                     |
|---------------------------------------------------------------------------------|----------------------------|---------------------|
| Anagrafica Clienti                                                              |                            | - 23                |
| Stera S.r.I.                                                                    | FOTO                       | DOCUMENTO           |
| Approximation Clickoffi Operatore stera Data 16-07-2009 I                       |                            |                     |
|                                                                                 | 1                          | 1                   |
|                                                                                 |                            |                     |
| Codice cliente 14 Gruppo Capogruppo                                             |                            |                     |
| N* tessere 0 C Non Capogruppo                                                   |                            | <u> </u>            |
| Nazionalità Luogo nascita                                                       |                            |                     |
| Data nasc. Sesso OM OF Città                                                    | Note personali             | <u>~</u>            |
| Cap Regione Stato                                                               |                            | A                   |
| O Indirizzo                                                                     |                            |                     |
| Telefono e-mail                                                                 |                            |                     |
| Cellulare Fax                                                                   |                            | -                   |
| Documento nº Rilasciato il                                                      |                            |                     |
| Rilasciato a da                                                                 | Consumi 💡 Listino          | -                   |
| C.F. Non Presente 0                                                             |                            |                     |
| 🗌 Abilitare i servizi e il controllo accessi indipendentemente dalla presenza 📃 | 🗌 Emettere fattura alla se | guente rag. sociale |
| Prenotato Dal Al Fido 0.00                                                      |                            |                     |
| △ D Lat 196/2003 ♣                                                              |                            |                     |
| 0.1gs 13072003                                                                  | Note estanda               | $\sim$              |
|                                                                                 |                            |                     |
| Riprenota Stagione Periodo =                                                    |                            | -                   |
|                                                                                 | -                          |                     |
|                                                                                 |                            |                     |
|                                                                                 |                            | <b>v</b>            |

### Prenotazione

Per effettuare una prenotazione premere il pulsante "Anagrafica"

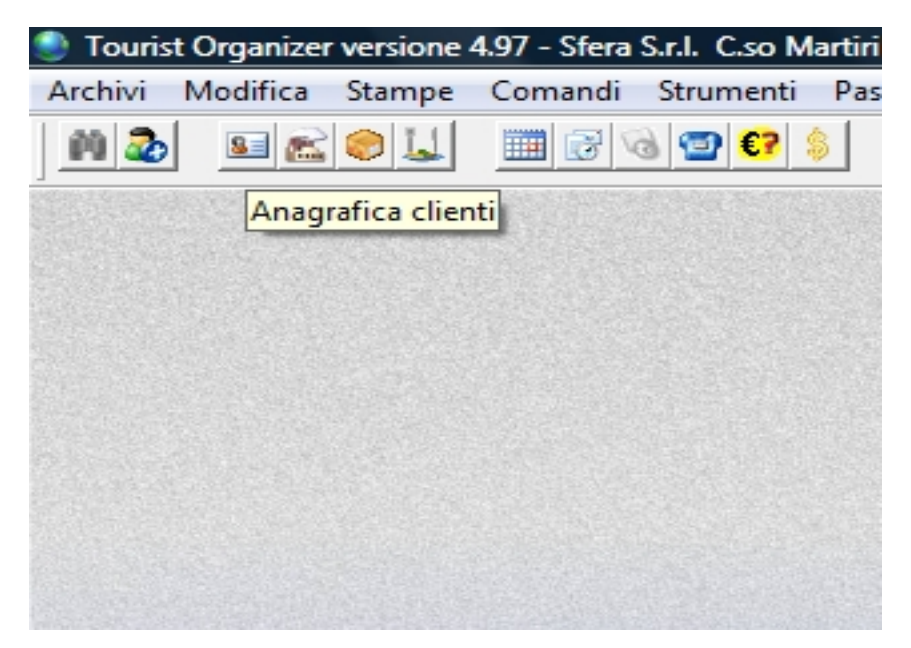

Il programma si posiziona automaticamente sull'ultima anagrafica consultata.

| 🗞 Anagrafica Clienti                                                                                       | 8                                           |
|----------------------------------------------------------------------------------------------------|---------------------------------------------|
| Stera S.r.I.                                                                                               | FOTO DOCUMENTO                              |
| Anagratica Clienti Operatore sfera Data 16-07-2009                                                         |                                             |
| Cognome Nome Nome                                                                                          |                                             |
| Codice cliente 14 Gruppo<br>N* tessere 0 - O Capogruppo                                                    |                                             |
| Nazionalità Luogo nascita                                                                                  |                                             |
| Data nasc. 🖸 Sesso O M O F Città 🔤 🚺                                                                       | Note personali 🦉                            |
| Cap Regione Stato                                                                                          |                                             |
| OlndirizzoTargheT                                                                                          |                                             |
| Telefono e-mail                                                                                            |                                             |
| Cellulare Fax                                                                                              | ·                                           |
| Documento n* Rilasciato il                                                                                 |                                             |
| Rilasciato a da                                                                                            | Consumi 🚏 Listino 💽                         |
| C.F Ultima presenza Non Presente                                                                           |                                             |
| Abilitare i servizi e il controllo accessi indipendentemente dalla presenza                                | Emettere fattura alla seguente rag. sociale |
| Prenotato Dal Al Fido 0.00                                                                                 |                                             |
| Image: Stagione     Periodo =         D.Lgs 196/2003       Invio pubblicità       Riprenota       Stagione | Note azienda                                |
|                                                                                                    |                                             |

Se il cliente è già stato ospite della struttura sarà sufficiente cercalo tramite il tasto

"cerca"

situato in basso a sinistra nella "anagrafica clienti".

Nel caso in cui il cliente non fosse presente nell'anagrafica, sarà possibile crearlo seguendo le istruzioni indicate nel paragrafo precedente.

Una volta individuato o creato il cliente desiderato, sempre nell'"anagrafica clienti" premiamo il pulsante "prenotazione"

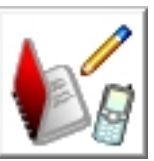

| Documento [    |                | -         | n*           |            | Rilasciat                                |
|----------------|----------------|-----------|--------------|------------|------------------------------------------|
| Rilasciato a [ |                |           |              | da 🗌       |                                          |
| C.F            |                | 🗌 Ultim   | a presenza   | · · ·      | Non P                                    |
| 🗌 Abilitare i  | servizi e il ( | controllo | accessi indi | pendenteme | nte dalla p                              |
| Prenotato      | Dal            | AI        |              | Fido       |                                          |
| Riprenota      | Stagione       | Period    |              | D.Lgs      | 196/2003<br>io pubblicità<br>evimento me |
| 14 4 M         |                | ò 🖊 '     | 😭 📰 💌        |            | <b>2</b>                                 |

Comparirà ora la "Tabella di prenotazione" dove potremo scegliere se effettuare direttamente una prenotazione o un precedente opzionamento in attesa di conferma da parte del cliente (spunti in basso al centro).

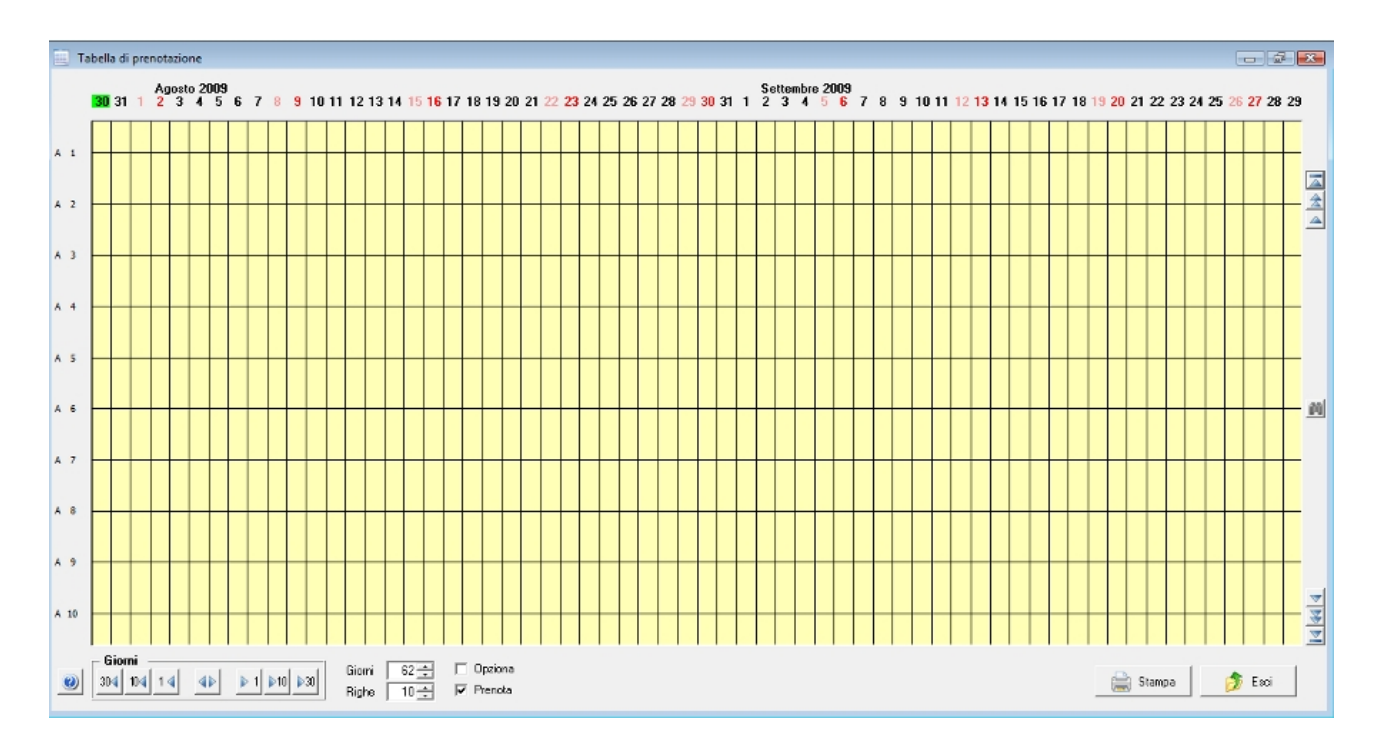

Con il mouse bisognerà ora individuare verticalmente sulla sinistra la struttura che si intende occupare

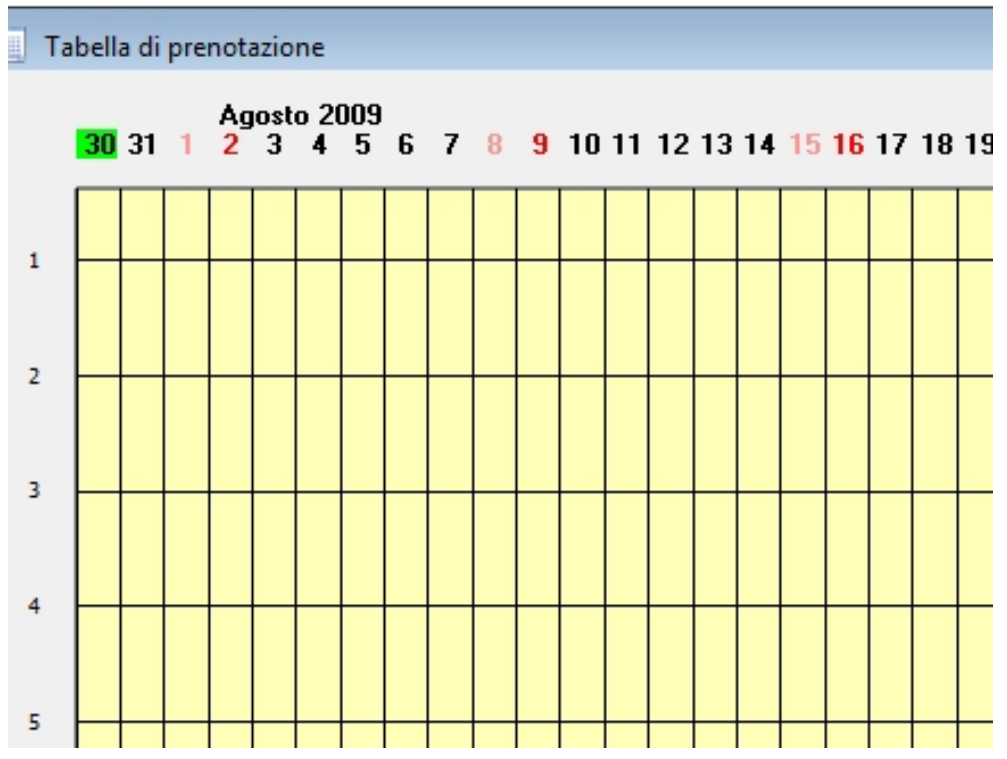

Mentre orizzontalmente si andrà a indicare la data di inizio prenotazione

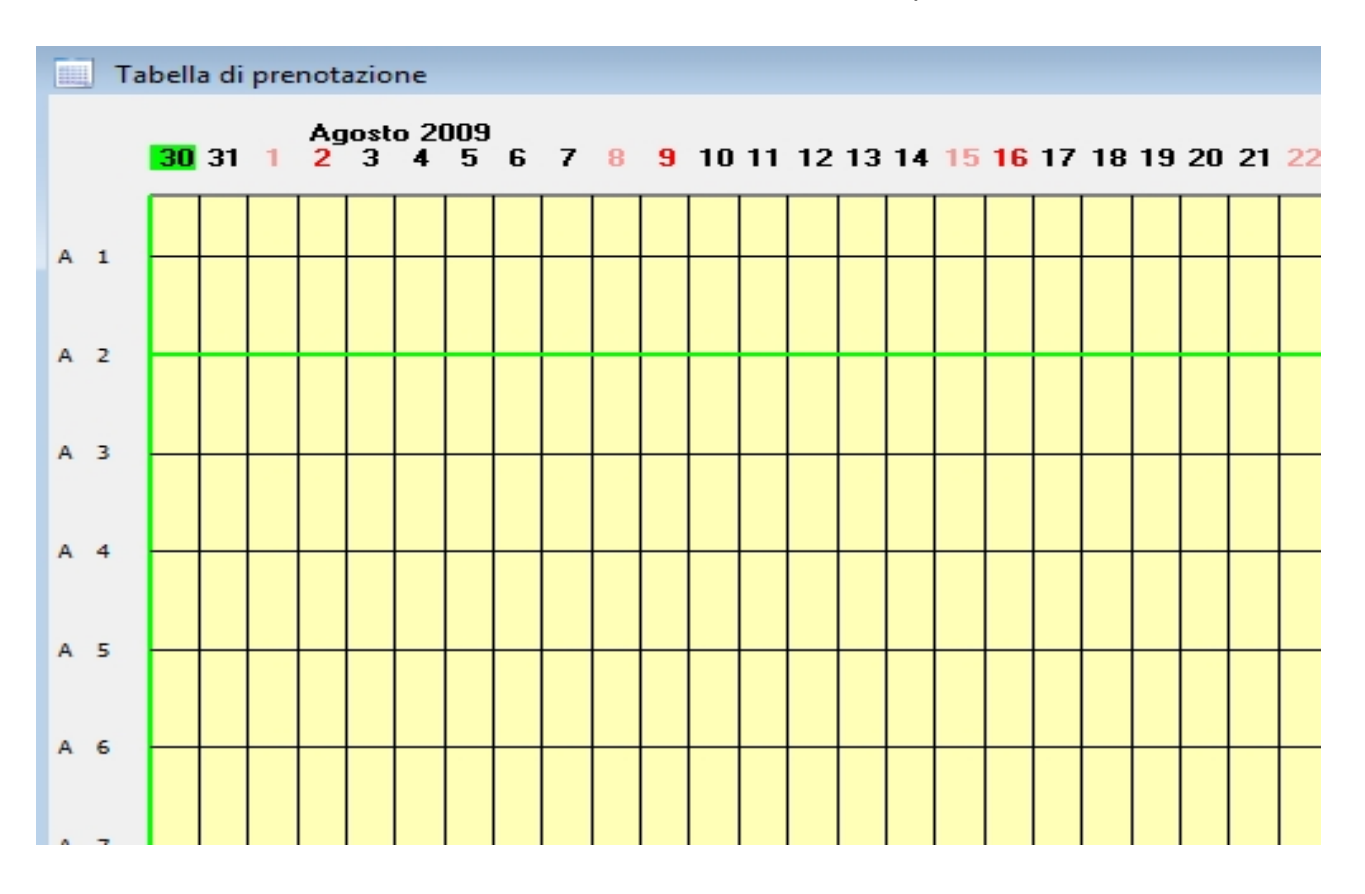

Una volta definita la data di fine prenotazione(facendo sempre riferimento alla data dell'ultimo pernottamento nella struttura), comparirà il "dettaglio prenotazione"

| Dettaclic av  | anataziana       |            | ,,,,,,,,,,,,,,,,,,,,,,,,,,,,,,,,,,,,,,, | •                     | <u>J</u>       | 77                       |
|---------------|------------------|------------|-----------------------------------------|-----------------------|----------------|--------------------------|
| Dettagilo pre | enotazione       |            |                                         |                       |                | _63_                     |
| Prenoiss      | ziona di Ban     | alli Danis | ele ele                                 |                       |                |                          |
| Arrivo 300    | 7-2009 Partenza  | 11-08-2009 | Pernottament                            | 6 <u>30-07-2009</u> a | 10.08-2009 -   | 12 notti                 |
| Data 300      | 7-2009 Scadenza  | ••         | Ora di anivo                            | <u> </u>              | Listino Stand  | ard 👻                    |
| Persone 0     | 🕂 di cui bambini |            | 0.00 prezz                              | o base                |                |                          |
| Auto 0        | + Moto           |            | 0,00                                    |                       | Giorni per so  | adenza opzioni 0 🕂       |
|               | Cane             |            | - 30.0                                  |                       | % standard d   | li acconto 0,00          |
|               | Culla            |            | 0.00 -                                  | Supplementi           | Impostazioni   |                          |
|               | Centro benessere |            | 0.00                                    | generali              | generali       |                          |
|               | Non delinito     |            | 0.00                                    | Cod annual            |                |                          |
|               | Non definito     |            | 0,00                                    | Note ammini           | strative       | 0730 - 1622 - 5473       |
|               | Non definito     |            | 0,00                                    |                       |                | A                        |
|               | Non definito     |            | 0,00                                    |                       |                |                          |
|               | Supplementi forf | etari P    | ulizie                                  |                       |                | · ·                      |
|               |                  | ~          | 0,00                                    | Note accogi           | ienza          |                          |
|               |                  |            |                                         |                       |                | A                        |
|               |                  |            | 0,00                                    |                       |                |                          |
|               |                  |            |                                         |                       |                | ·                        |
|               |                  | <u> </u>   |                                         |                       | A2Ienda conve  | nzionata / Tour Operator |
|               |                  | Totale     |                                         |                       |                | nahila                   |
|               | 🖌 Sconto         |            |                                         |                       | Proprietano mi | noone                    |
|               | -                | Importo    | 0,00                                    |                       |                |                          |
| Pagamento     | Totale           | generale   | 0,00                                    |                       |                |                          |
|               |                  | Accente    | 0.00 0.00                               | z ∐ Pagato            |                | 🖉 📄 💅                    |
|               |                  | Saldo      | 0,00                                    |                       |                |                          |

In questa schermata si andranno ad indicare: il numero delle persone, delle auto e delle moto (soprattutto se a pagamento) e tutti i supplementi, ma soprattutto (in alto a destra) il listino da applicare.

E' poi possibile inserire annotazioni ad uso amministrativo e/o finalizzati all'accoglienza.

| Dettag  | lio preno | tazion | e            |          |          |                 |
|---------|-----------|--------|--------------|----------|----------|-----------------|
| Pren    | olazie    | me     | di Ben       | elli D   | emie     | <mark>le</mark> |
| Arrivo  | 30-07-2   | 800    | Partenza     | 11-08-20 | 09       | Pernottar       |
| Data    | 30-07-21  | 109    | Scadenza     |          |          | Ora di an       |
| Persone | 1÷        | dio    | ui bambini   | 0÷       |          | 0.00 pr         |
| Auto    | 1÷        |        | Moto         | 0 ÷      |          | 0,00            |
|         | C         | ane    |              | 0÷       |          | 0.00            |
|         | C         | ulla   |              | 1        |          | 0.00            |
|         | C         | entro  | benessere    | 0 ÷      |          | 0.00            |
|         | N         | lon de | finito       | 0 ÷      |          | 0,00            |
|         | N         | lon de | finito       | 0 ÷      |          | 0.00            |
|         | N         | lon de | finito       | 0 ÷      |          | 0,00            |
|         | N         | lon de | finito       | 0 ÷      |          | 0.00 -          |
|         | _         | Supp   | lementi forf | etari    | Pu       | dizie           |
|         |           |        |              | <u>^</u> |          | 0.00            |
|         |           |        |              |          | <b>→</b> | 0.00            |
|         |           |        |              |          |          |                 |
|         |           |        |              | -        |          |                 |
|         |           |        |              |          |          |                 |
|         |           | 70     |              |          |          |                 |

Premendo il pulsante "Calcola" verrà conteggiato automaticamente il costo dell'intera prenotazione in riferimento al listino scelto.

L'importo viene indicato nel riquadro "totale generale"

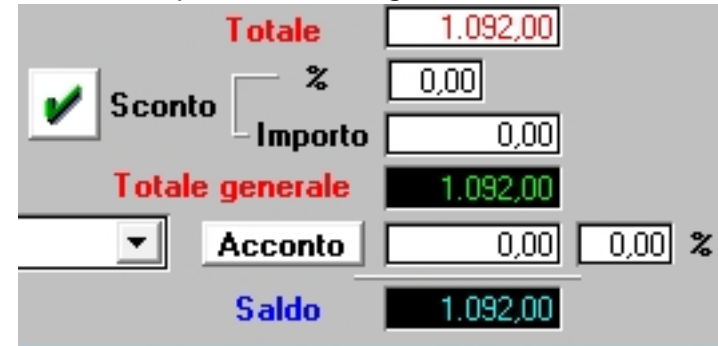

Sulla base di tale importo si possono definire sconti (in % o per importo complessivo) e un eventuale acconto di cui si attende pagamento da parte del cliente (soprattutto nel caso di una opzione)

Sempre nella schermata "dettaglio prenotazione" premere ora il pulsante "esci"

Comparirà la seguente finestra

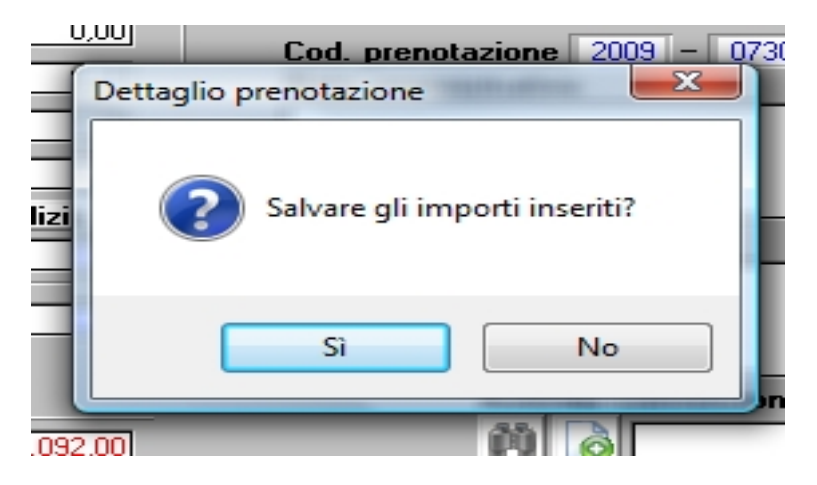

Ora si ritornerà a alla "Tabella prenotazioni" e sarà visibile la prenotazione effettuata

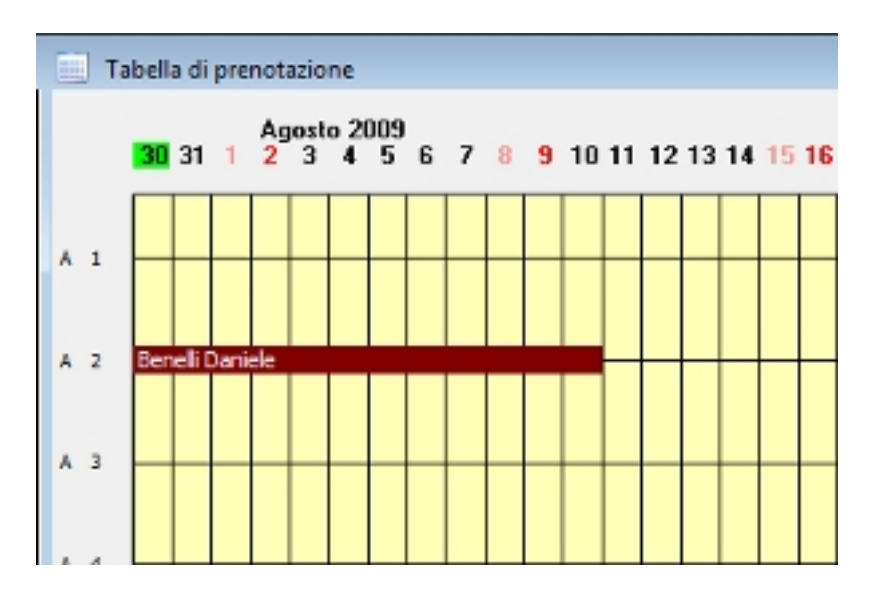

## Check In

Quando il cliente arriverà nella struttura si dovrà effettuare il Check in.

Per effettuare questa procedura premiamo il pulsante "Chek in" nella barra degli strumenti di Tourist Organizer

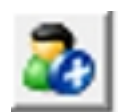

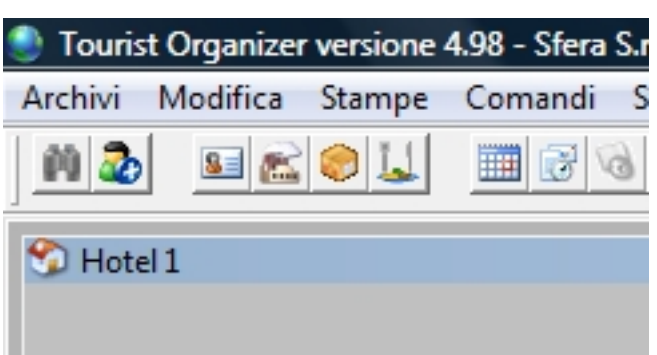

Comparirà la seguente finestra che riporterà tutti i clienti di cui è previsto l'arrivo in quel giorno

|                   | k-In             |                  |                  |             |             |             |                  |                      |                  | 28                     |
|-------------------|------------------|------------------|------------------|-------------|-------------|-------------|------------------|----------------------|------------------|------------------------|
| Cognom            | ne               | Gn               | oqqu             |             | Nome        | :           | 9                | Struktura            | Present          | e                      |
| Rosso             |                  | Re               | osso Gia         | inni        | Gianr       | ni          |                  | 4.2                  |                  | *                      |
|                   |                  |                  |                  |             |             |             |                  |                      |                  |                        |
|                   |                  |                  |                  |             |             |             |                  |                      |                  |                        |
|                   |                  |                  |                  |             |             |             |                  |                      |                  |                        |
|                   |                  |                  |                  |             |             |             |                  |                      |                  |                        |
|                   |                  |                  |                  |             |             |             |                  |                      |                  |                        |
|                   |                  |                  |                  |             |             |             |                  |                      |                  |                        |
|                   |                  |                  |                  |             |             |             |                  |                      |                  | -                      |
|                   |                  |                  |                  |             |             |             |                  |                      |                  | _                      |
| I contract to the |                  |                  |                  |             |             |             |                  |                      |                  |                        |
| CUNI              | IENE 🔻           |                  |                  |             |             |             |                  |                      |                  |                        |
| CUNI              |                  |                  |                  |             |             |             |                  |                      | ] <u>(</u>       |                        |
|                   |                  |                  |                  | -           |             | -           |                  | •                    |                  |                        |
| 1                 | 2                | 3                | 4                | 5           | 6           | 7           | 8                | 9                    | 0                | ,                      |
| 1                 | 2                | 3                | 4                | 5           | 6           | 7           | 8                | 9                    | 0                | ,                      |
| 1<br>A            | 2<br>B           | 3<br>C           | 4<br>D           | 5<br>E      | 6<br>F      | 7<br>G      | 8<br>H           | 9<br>I               | 0<br>U           | ,<br>к                 |
| 1<br>A            | 2<br>B           | 3<br>C           | 4<br>D           | 5<br>E      | 6<br>F      | 7<br>G      | 8<br>H           | 9                    | 0<br>J           | ,<br>,<br>K            |
| 1<br>A<br>L       | 2<br>B<br>M      | 3<br>C<br>N      | 4<br>D<br>0      | 5<br>E<br>P | 6<br>F<br>Q | 7<br>G<br>R | 8<br>H<br>S      | 9<br>1<br>T          | 0<br>J<br>U      | ,<br>,<br>K<br>V       |
| 1<br>A<br>L       | 2<br>B<br>M      | 3<br>C<br>N      | 4<br>D<br>0<br>7 | 5<br>E<br>P | 6<br>F<br>Q | 7<br>G<br>R | 8<br>H<br>S      | 9<br> <br> <br> <br> | 0<br>J<br>U      | ,<br>к<br>v            |
| 1<br>A<br>L<br>W  | 2<br>B<br>M<br>X | 3<br>C<br>N<br>Y | 4<br>D<br>0<br>Z | 5<br>E<br>P | 6<br>F<br>Q | 7<br>G<br>R | 8<br>H<br>S<br>/ | 9<br>1<br>T          | 0<br>0<br>U<br>V | ,<br>,<br>,<br>v<br>0k |
| 1<br>A<br>L<br>W  | 2<br>B<br>M<br>X | 3<br>C<br>N<br>Y | 4<br>D<br>0<br>Z | 5<br>E<br>P | 6<br>F<br>Q | 7<br>G<br>R | 8<br>H<br>S<br>/ | 9<br>I<br>T          | 0<br>J<br>U<br>X | ,<br>к<br>v<br>ок      |

Si andrà a selezionare il cliente desiderato, quindi si premerà

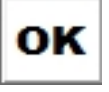

| 🅙 Gestione Clienti |            |            | -               |                  |        |          |                | ×          |
|--------------------|------------|------------|-----------------|------------------|--------|----------|----------------|------------|
|                    |            |            | Stera S         | S.r.I.           |        |          |                |            |
| Camera 2           |            |            |                 |                  |        |          |                |            |
| Arrivo             | partenza   |            | Pernottamenti   | ••• al •••       | =      | 0 notti  |                |            |
|                    | Arrius     | Destance   | C               | C                | N      | D        | Supplementi g  | enerali    |
| Descrizione        | AIII¥0     | n5.09.2009 | Bosso Gianni    | Bosso            | Gianni |          | Cane           | 0÷         |
| Camera             | 31-01-2003 | 03 03 2003 | Trosso cildrini | :110330          | GIGHT  |          | Culla          | 0÷         |
| Standard -         |            |            |                 |                  |        |          | Centro benesse | re 📑       |
|                    |            |            |                 |                  |        |          | Non definito   | 0 ÷        |
| 0 Adulti           |            |            |                 |                  |        |          | Non definito   | 0 ÷        |
| 0 Bambini          |            |            |                 |                  |        |          | Non definito   | 0 ÷        |
| 0 Auto             |            |            |                 |                  |        |          | Non definito   | 0 ÷        |
| 0 Moto             |            |            |                 |                  |        | <u> </u> | Supplementi I  | orfetari   |
|                    | Visualizza | a 🗹 Pres   | enti 🛄 In       | arrivo 🔲 Assenti | ✓ Pre  | notati   | Pulizie De     | ett. Pren. |
|                    | ۵          | 88 3       | 6 💇 🛙           | ዿ 🔈 🖇            | 2      | /        | s 🔜 🌏          |            |

Comparirà la finestra "Gestione Clienti" della camera in cui è previsto l'arrivo

NB: Assicurarsi che le voci "Prenotati" e "In arrivo" nella parte bassa della schermata siano opportunamente selezionate con lo spunto, quindi premere il pulsante

verrà mostrata la seguente finestra di dialogo

| 2 | -  | -  |
|---|----|----|
|   | -  | ۰. |
|   |    | ٦  |
| ь | 11 | 7  |
|   | 1  | 5  |

| Gestione Cli | enti 🗾 🔀                                                                     |
|--------------|------------------------------------------------------------------------------|
| ?            | E' arrivato qualche membro del gruppo 'Rosso Gianni' che aveva<br>prenotato? |
|              | Sì No                                                                        |

Premere "SI"

Comparirà quindi la "Lista Nominativi"

(se in fase di prenotazione erano stati inseriti anche altri nominativi del gruppo in arrivo, questi verranno visualizzati tutti in questa schermata e sarà possibile selezionare quelli, del gruppo, che verranno sistemati nella camera di cui si sta facendo il check-in)

| 45  | Lista nominati | ivi        |              |                  |        |          |                 |                 |                  |               | - : 🔀    |
|-----|----------------|------------|--------------|------------------|--------|----------|-----------------|-----------------|------------------|---------------|----------|
|     |                | M          |              |                  |        |          |                 |                 | V                | X Selezionati | 0/1      |
| [   | Selezionato    | Capogruppo | Gruppo       | Cognome          | nome   | Citta    | Indirizzo       | Ragione Sociale | Struttura        |               |          |
| 1   |                | 7          | Rosso Gianni | Rosso            | Gianni |          |                 |                 |                  |               |          |
|     |                | 1          |              |                  |        |          |                 |                 |                  |               |          |
| l t |                |            |              |                  |        |          |                 |                 |                  |               |          |
|     |                |            |              |                  |        |          |                 |                 |                  |               |          |
|     |                |            |              |                  |        |          |                 |                 |                  |               |          |
|     |                |            |              |                  |        |          |                 |                 |                  |               |          |
|     |                |            |              |                  |        |          |                 |                 |                  |               |          |
|     |                |            |              |                  |        |          |                 |                 |                  |               |          |
|     |                |            |              |                  |        |          |                 |                 |                  |               |          |
|     |                |            |              |                  |        |          |                 |                 |                  |               |          |
|     |                |            |              |                  |        |          |                 |                 |                  |               |          |
|     |                |            |              |                  |        |          |                 |                 |                  |               |          |
| ŀ   |                |            |              |                  |        |          |                 |                 |                  |               |          |
| ŀ   |                |            |              |                  |        |          |                 |                 |                  |               |          |
|     |                |            |              |                  |        |          |                 |                 |                  |               |          |
|     |                |            |              |                  |        |          |                 |                 |                  |               |          |
| ŀ   |                |            |              |                  |        |          |                 |                 |                  |               |          |
|     |                |            |              |                  |        |          |                 |                 |                  |               |          |
| ŀ   | -              |            |              |                  |        |          |                 |                 |                  |               |          |
| ŀ   |                |            |              |                  |        |          |                 |                 |                  |               |          |
|     |                |            |              |                  |        |          |                 |                 |                  |               |          |
| ŀŀ  |                |            |              |                  |        |          |                 |                 | $\left  \right $ |               |          |
| ŀ   |                |            |              |                  |        |          |                 |                 |                  |               |          |
| ŀ   |                |            |              |                  |        |          |                 |                 |                  |               |          |
| ŀ   |                |            |              |                  |        |          |                 |                 |                  |               |          |
| ŀ   | -              |            |              |                  |        |          |                 |                 |                  |               |          |
|     |                | I          |              |                  | L      | l        |                 |                 |                  |               |          |
|     | 4              |            |              |                  |        |          |                 |                 |                  |               | <u> </u> |
| ſ   |                |            |              |                  |        |          |                 |                 |                  |               |          |
|     | Campi          |            | Ordinamento  | Colonne<br>fisse | 0 ÷    | 🐊 Stampa | 🖂 Buste 🛛 🗏 Exc | el 👘 e-mai      | Ø si             | IS 💕 Ok       | 🏂 Esci   |
| L   |                |            |              |                  |        |          |                 |                 |                  |               |          |

#### Selezionare quindi il cliente

|                              |                           | _                  |         |        |       |           |
|------------------------------|---------------------------|--------------------|---------|--------|-------|-----------|
| Selezionato                  | Capogruppo                | Gruppo             | Cognome | nome   | Citta | Indirizzo |
| 7                            |                           | Rosso Gianni       | Rosso   | Gianni |       |           |
| Cliccare per<br>selezioni mu | selezionare ur<br>ıltiple | nominativo, Click+ |         |        |       |           |
| Cliccare per<br>selezioni mu | selezionare ur<br>ultiple | nominativo, Click+ |         |        |       |           |

Premere il pulsante

collocato in basso a destra nella finestra

"Lista Nominativi"

Ecco che comparirà la scheda del cliente

NB: è una scheda particolare, un misto tra la scheda anagrafica e una scheda di gestione; è da qui che si definisce Presente il cliente (o In Arrivo, o Assente), ma, sempre da qui, si possono inserire quei dati che completano la sua anagrafica.

| 🖄 Cliente                    |              | 8                                                       |
|------------------------------|--------------|---------------------------------------------------------|
|                              |              | Sfera S.r.l.                                            |
| Cliente camera 2             |              |                                                         |
| Codice elizate 10            |              | Note anagrafica                                         |
|                              | Cognome      | Rosso                                                   |
| Notti                        | Nazionalità  | Luogo nascita                                           |
| Arrivo 31:07/2003 31:07/2009 | Data nasc.   | Sesso C M C F Città                                     |
| Partenza                     | Сар          | Regione Stato                                           |
|                              | Indirizzo    | Targhe                                                  |
| Bambino                      | Telefono     | e-mail                                                  |
| In arrivo 🔲                  | Cellulare    | Fax                                                     |
| Presente                     | Documento    | 💽 n* 🦳 Rilasciato il 🖂                                  |
| Capogruppo 🔲                 | Rilasciato a | da                                                      |
| _                            | Fido         | 0,00 Tessere abilitate indipendentemente dalla presenza |
|                              | D.Lgs        | 196/2003 🔲 Invio pubblicità 🔲 Ricevimento messaggi      |

Selezionare "Presente" e "Capogruppo" se così è...

|   | 11010                                                                                                    | - N - |
|---|----------------------------------------------------------------------------------------------------|-------|
|   | Arrivo 31-07-2009 31-07-2009                                                                                                    | 140   |
|   | Parters and the second second se | Da    |
|   |                                                                                                    | C:    |
|   |                                                                                                    |       |
|   |                                                                                                    | In    |
|   | Bambino 🔄                                                                                                    | Τe    |
|   |                                                                                                    |       |
|   | In arrivo                                                                                                    | Ce    |
|   | Presente 🔽                                                                                                    | Dr    |
|   |                                                                                                    |       |
|   | Capogruppo 🔽                                                                                                    | Ri    |
|   |                                                                                                    | Fi    |
|   |                                                                                                    |       |
| r |                                                                                                    |       |
|   |                                                                                                    |       |
|   |                                                                                                    |       |
|   |                                                                                                    |       |

NB: nel caso di un arrivo su prenotazione non inserire manualmente la data di partenza, ci penserà il sistema (vd.sotto) a compilarla

Si può quindi procedere nella compilazione dei dati del cliente (operazione ulteriormente eseguibile in un secondo momento)

| 25 Cliente                   |                           | X                                                       |
|------------------------------|---------------------------|---------------------------------------------------------|
|                              |                           | Sfera S.r.I.                                            |
| Cliente camera 2             |                           |                                                         |
| Codice cliente 10            |                           | Note anagrafica Gruppo Rosso Gianni                     |
| Notti                        | Cognome                   | Rosso Nome Gianni                                       |
| Arrivo 31-07-2009 31-07-2009 | Nazionalita<br>Data nasc. | 12-08-1976 Sesso • M • F Città Savona (SV)              |
|                              | Сар                       | 17100 Regione Liguia Stato Italia                       |
| Bambino 🔲                    | Indirizzo<br>Telefono     | Via Del' Edera Targhe<br>0191234545 e-mail              |
| In arrivo 🛄                  | Cellulare                 | 3345654337 Fax                                          |
| Presente                     | Documento                 | Carta Identità • n* AK474533 Rilasciato il 01-01-2008   |
| Capogruppo 🗹                 | Rilasciato a              | SAVONA da Comune                                        |
|                              | Fido                      | 0.00 Tessere abilitate indipendentemente dalla presenza |
|                              | D.Lgs                     | 196/2003 🔲 Invio pubblicità 🔲 Ricevimento messaggi      |

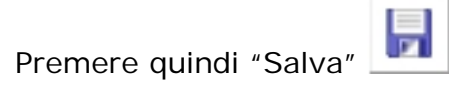

Comparirà la seguente finestra

| Gestione C | lienti                                                                    | Cogness                                                      | -                                  | ×                      |
|------------|---------------------------------------------------------------------------|--------------------------------------------------------------|------------------------------------|------------------------|
| ?          | Occupare la struttura<br>confermare il listino a<br>nella prenotazione di | fino al 04-09-2009<br>applicato e i vari su<br>Rosso Gianni? | (partenza 05-09-<br>oplementi come | 2009) e<br>specificato |
|            |                                                                           | (                                                            | Sì                                 | No                     |

Premere "SI" per confermare il l'avvenuto "Check In" e la definizione della data di partenza

Tornati nella scheda della camera sarà possibile, se i dati sono stati inseriti completamente, stampare la scheda di notifica premendo il pulsante

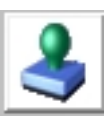

Comparirà la seguente schermata

| 🥑 Stampa schedine di notifica  | 83 |  |  |  |
|--------------------------------|----|--|--|--|
| Inserisci la data<br>di stampa |    |  |  |  |
| Data: 31-07-2009               |    |  |  |  |
| Copie: 1                       |    |  |  |  |
| Annulla Ok                     |    |  |  |  |

Premere quindi "OK"

La scheda di notifica verrà stampata ed il cliente risulterà a tutti gli effetti presente.